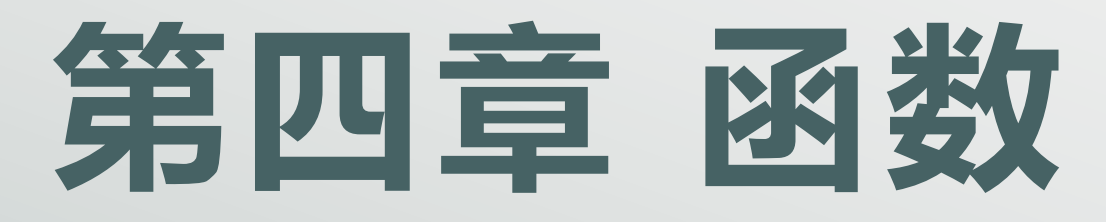

# 第48课 GDB调试

《信息学奥赛一本通·编程启蒙 C++版》

### 一、GDB 简介

GDB(GNU symbolic debugger)简单地说就是一个调试工具。它是一个受通用公共许可证即 GPL 保护的自由软件。

像所有的调试器一样,GDB可以让你调试一个程序,包括让程序在你希望的 地方停下,此时你可以查看变量、寄存器、内存及堆栈。更进一步你可以修改变 量及内存值。

DEV-cpp 已经集成了 GDB 调试工具,使我们初学者有了图形化界面,使用更 方便,但它们仅是 GDB 的一层外壳。

|           | 4定12   | 26日日                        |
|-----------|--------|-----------------------------|
| 命令        | 1 细与   | 况明                          |
| run       | r      | 运行带参数的可执行文件: r 后面接参数        |
| break     | b      | break/b xxx 在某行打断点          |
| continue  | с      | 继续运行                        |
| next      | n      | 单步运行                        |
| step      | S      | 如果有函数则进入函数执行                |
| backtrace | bt     | 查看栈帧中各级函数调用及参数              |
| up        | Up     | 跳到下一个编号的栈帧                  |
| down      | down   | 跳到上一个编号的栈帧                  |
| finish    |        | 跳出当前的函数                     |
| jump      | j      | 跳转到指定行/地址后继续执行,因此如果在跳转的目标   |
|           |        | 行上如果没有设置断点, 会继续往下执行         |
| stop      |        | 停止运行                        |
| quit      | ctrl+d | 退出 GDB                      |
| print     | р      | print/p var 打印变量的值          |
|           |        | print/p &var 打印变量地址         |
|           |        | printf/p *addr 打印地址的值       |
|           |        | printf/p /x var 用 16 进制显示数据 |

#### 二、在 dev-cpp 中使用 GDB

在 dev-cpp 中进行调试时,一般的步骤为:

(1) 先根据系统,选择"Debug"模式然后进行编译。

(2)单击行号数字,在该行设置断点,相当于命令"break/b xxx 在某行 打断点"。

(3) 添加需要查看的变量,相当于命令"print/p var 打印变量的值"。

(4) 单击调试√按钮,相当于命令"run"。

(5)程序将执行到断点前,接下来可以单击"下一步",相当于 next 命令; "单步进入"命令,相当于 step 命令等,进行调试,观察需要监测的变量的变化。

(6)如果程序员,就软件提供的按钮命令不够用的话,也可以手动输入命 令,并查看具体的信息。

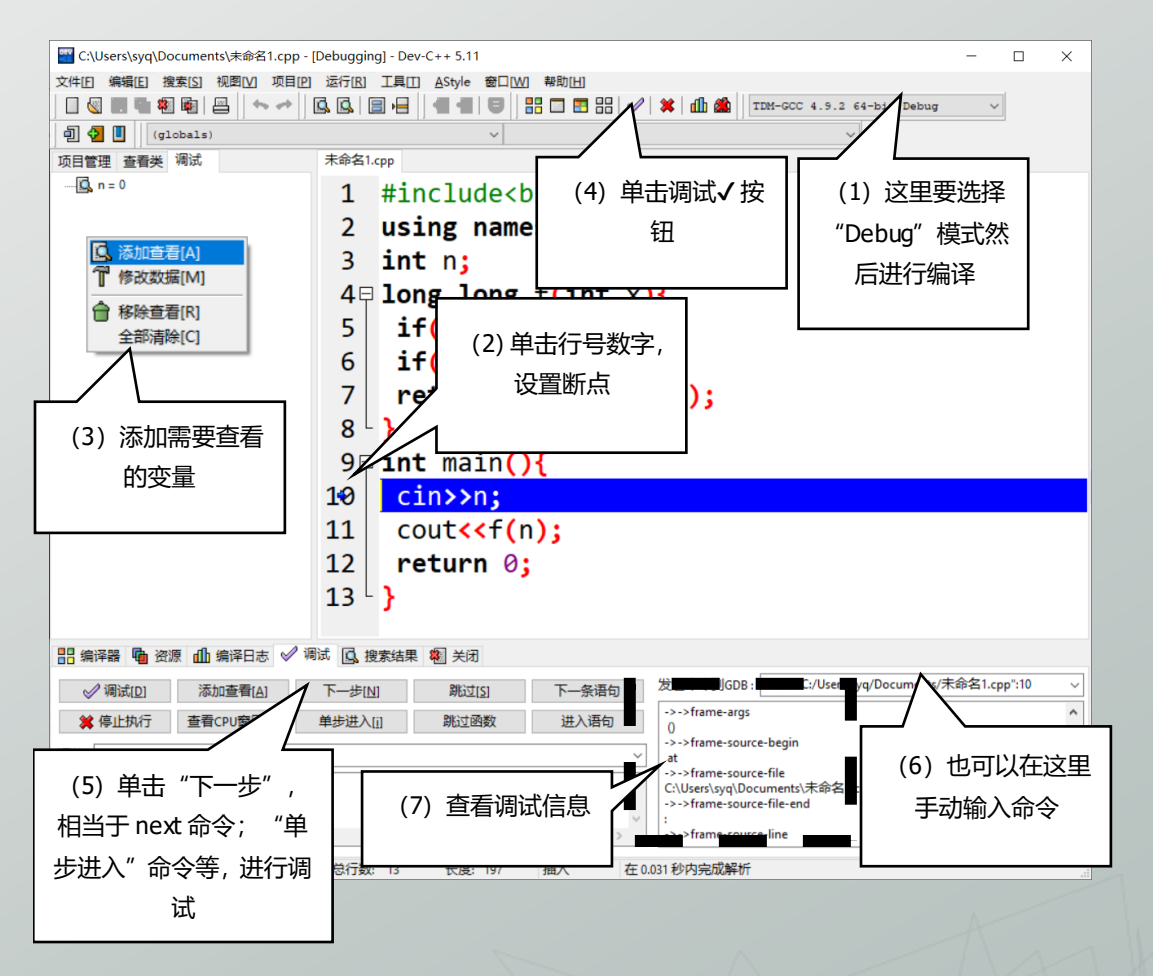

## 三、调用栈

调用栈描述的是函数之间的调用关系,它有多个栈帧(stack frame)组成, 每个栈帧对应着一个未运行完的函数,栈帧中保存了该函数的返回地址和局部变 量,这样就保证了不同函数间的局部变量互不想干,不同的函数可以有相同的变 量,因为不同函数所对应的栈帧不同。在 gdb 中可以用 backtrace(bt 命令)打 印所有栈帧信息。下面我们通过一个递归程序的例子,查看一下栈帧。

# 【例 48.1】 斐波那契数列 【题目描述】

输出斐波那契数列第 n 项。1, 1, 2, 3, 5, 8, 13…… 【输入格式】

一个正整数 n,表示第 n 项。

【输出格式】

第 n 项是多少。 【样例输入】

### 3

2

【样例输出】

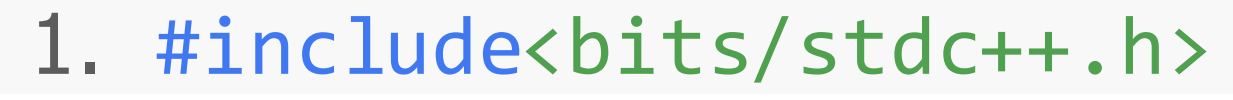

2. using namespace std;

3. int n;

- 4. long long f(int x){
- 5. if(x==1) return 1;
- 6. if(x==2) return 1;
- 7. return f(x-1)+f(x-2);
- 8. int main(){
- 9. cin>>n;
- 10. cout<<f(n);
- 11. return 0;

12.}

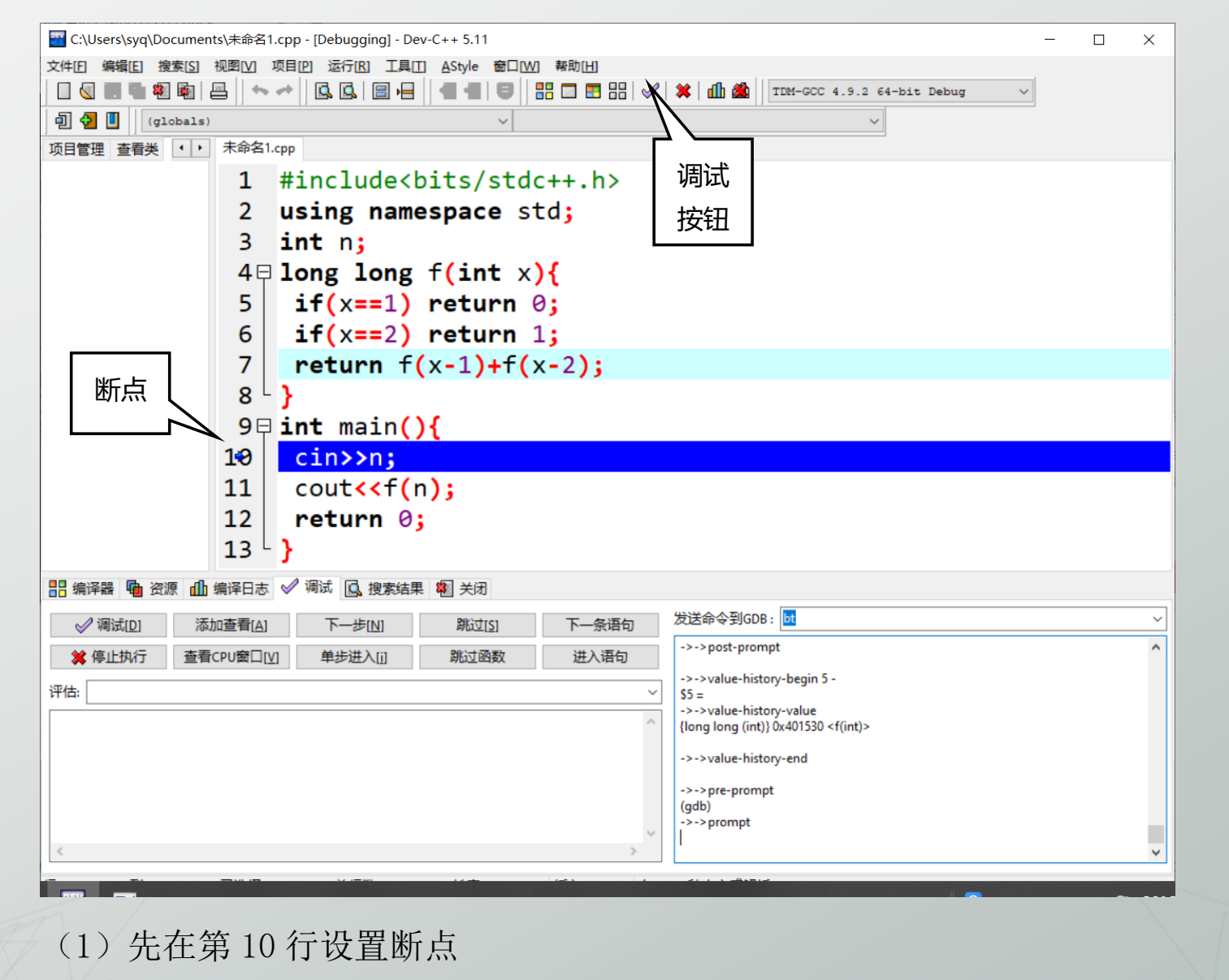

(2) 单击调试按钮

(1)发送 bt 命令,查看栈帧情况,因为刚开始执行 main,只有一个#0 栈帧, 信息如下:

->->frame-begin 0 0x40158f

#0

->->frame-function-name

main

说明: 0x40158f 这个栈帧的地址,由于每个读者的电脑不一样,呈现出来的地址也不一样,下面出现的地址亦是如此。

(4) 输入 3, 我们打算计算一下第三项斐波那契的值, 然后发送 n 命令, 程序 执行到第 11 行

(5)发送s命令,进入函数f(3),再发bt命令,查看栈帧情况,信息如下:

->->frame-begin 0 0x401541 #0 ->->frame-function-name ->->frame-args ->->arg-begin ->->arg-name-end ->->arg-value -->->arg-end 我们发现#0 栈帧变成了f(3),说明f(3)在栈顶 ->->frame-begin 1 0x4015af #1 ->->frame-address 0x00000000004015af ->->frame-address-end in ->->frame-function-name main 我们发现 main () 函数的栈帧变成了#1,

(6) 连续发送3条s命令,将进入函数f(2),再发bt命令,查看栈帧情况,我们会发现main函数在#2栈帧里,f(3)在#1栈帧里,新的f(2)函数在#0 栈帧里。

(7)发送px查看x的变量,由于当前是在函数f(2)对应的#0栈帧里,因此x变量的值应该为2。

->->value-history-begin 15 -

\$15 =

->->value-history-value

2

(8)如果要看上一级函数 f (3) 里的 x 变量的值,对应的是#1 栈帧里的 x 的值,可以先发送 up 命令,然后再发送 p x 查看 x 的变量,此时的 x 的值应该为 3,这样就很好的解释了,不同的函数,可以使用相同名字的变量。

->->value-history-begin 16 -

\$16 =

3

->->value-history-value

读者可以继续发送 s 命令,每执行一步,发送 p x 命令查看 x 的变量,以及发送 bt 命令查看栈帧的情况,直到程序结束。我们可以得出以下结论:

(1)每次调用函数,都会建立新栈帧,调用自身的递归函数和普通的调用其他的函数,从本质上看没有区别。

(2) 在递归的时候,递归的层数对应的是新建栈帧的个数,所以数量较大的递归会引起栈帧太多导致的段错误。

(3) 在函数体执行完毕后会删除栈帧。

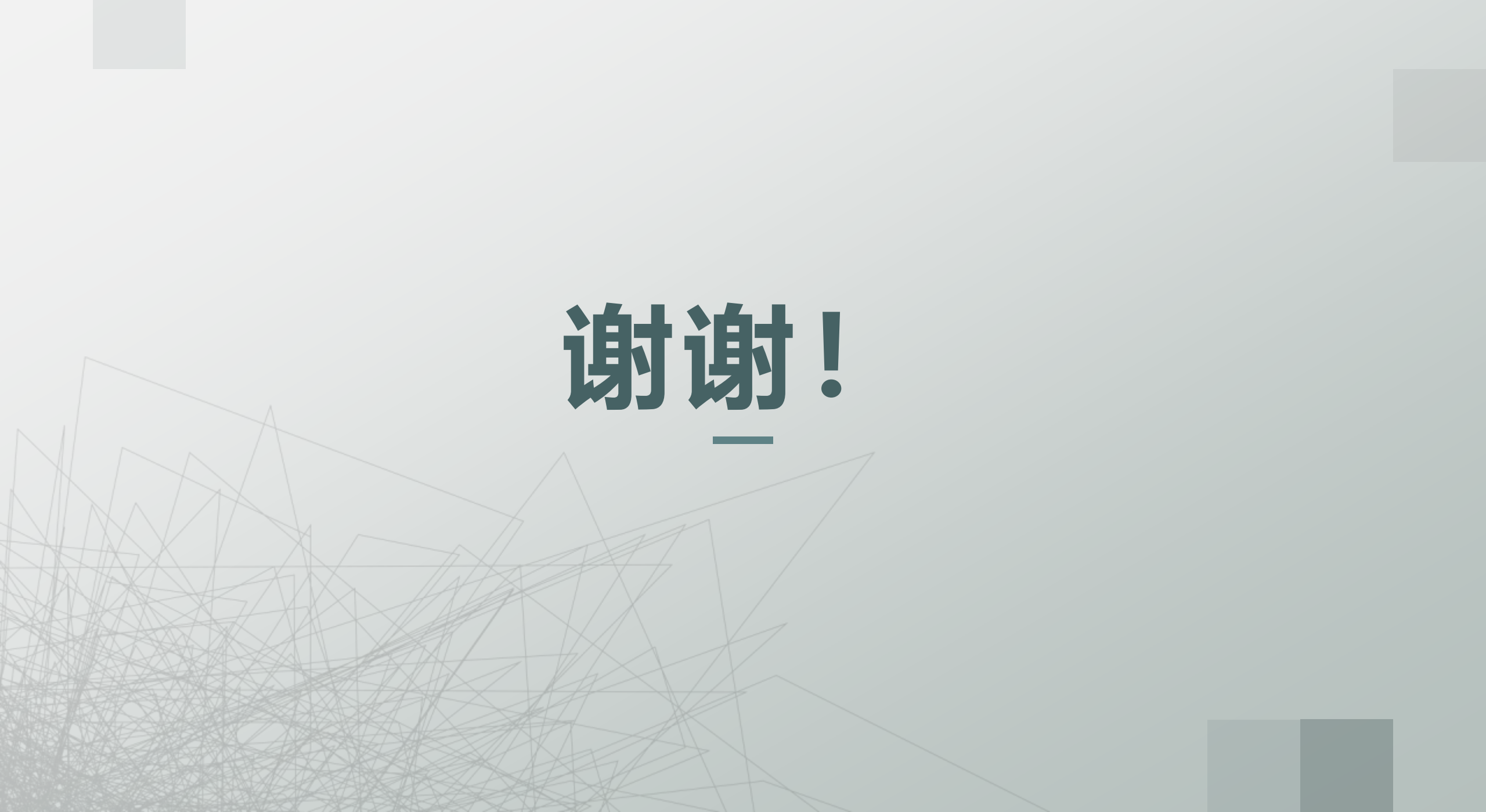